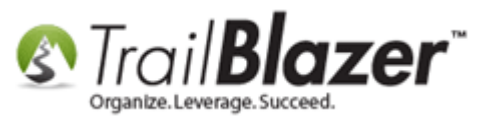

Author: Joel Kristenson Last Updated: 2014-7-20

#### **Overview**

This article will show you how to change your organizations **From** and **Reply** address within the committee record. This requires that you have access to **System Manager**, and that you use an email <u>registered</u> to your domain (i.e. *info@yourdomain.org*)

\*In this example I used a nonprofit database, the steps are virtually the same but the terminology is slightly different than the political/PAC database.

#### Steps

Follow Application Menu > System Manager > Lists > Organization (nonprofit) or Committee (political) KNOWLEDGE BASE <u>www.trailblz.com/kb</u>

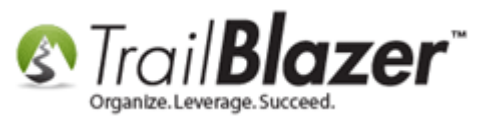

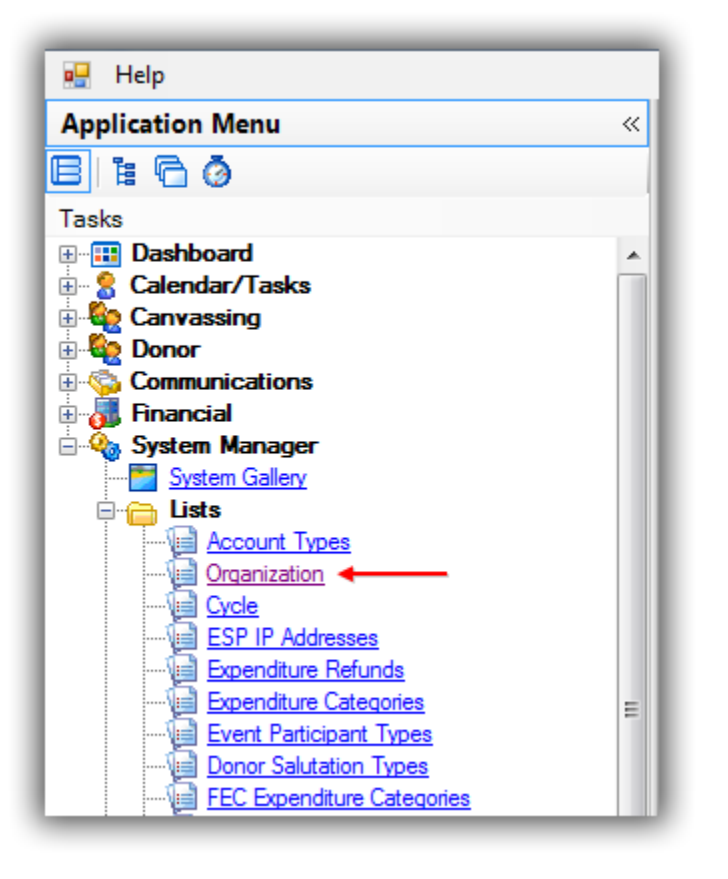

Open your organization or committee record from the list. In this example I opened "Demo Nonprofit Joel".

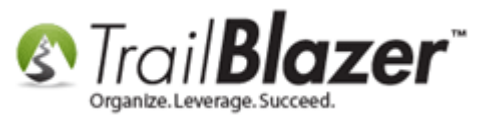

| Sear    | ch 🌭 Reset   🕂 New   🚍 📾 🗁   🔚 🜁 😚   File ▾ Edit ▾   ⊘   Renan | ne       |
|---------|----------------------------------------------------------------|----------|
|         | JUL                                                            |          |
|         | Favorite Searches                                              |          |
|         |                                                                |          |
| 😻 Inclu | de 😻 Exclude   🎛 Sort 🎛 Format   🏝 Export 🔈 Print   🎛 Pivot    |          |
| Organiz | ation List [1 records found ]                                  |          |
| Incl    | ID Organization Name                                           | External |
|         | 1 Demo Nonprofit Joel                                          |          |
| 2 1     |                                                                | 0        |

From the Email Settings tab you can change your organizations from and reply address.

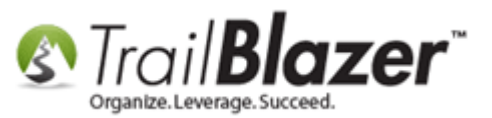

|   | File - Edit - 🔞                                                                 |                |                       |          |  |  |  |  |  |  |  |
|---|---------------------------------------------------------------------------------|----------------|-----------------------|----------|--|--|--|--|--|--|--|
| l | Organization Information                                                        |                |                       |          |  |  |  |  |  |  |  |
|   | Name: Demo Nonprofit Joel                                                       |                |                       |          |  |  |  |  |  |  |  |
|   | Address:                                                                        | 620 Mendelsso  | hn Avenue North       |          |  |  |  |  |  |  |  |
| I | :                                                                               | Suite 186      |                       |          |  |  |  |  |  |  |  |
|   | City:                                                                           | Golden Valley  |                       |          |  |  |  |  |  |  |  |
|   | State:                                                                          | MN             |                       |          |  |  |  |  |  |  |  |
|   | Zip Code: 55427                                                                 |                |                       |          |  |  |  |  |  |  |  |
|   | External Organization                                                           |                |                       |          |  |  |  |  |  |  |  |
|   | Organization Type:                                                              | Nonprofit      |                       | <b>_</b> |  |  |  |  |  |  |  |
|   | organization rype.                                                              | Nonprone       |                       |          |  |  |  |  |  |  |  |
|   |                                                                                 |                |                       |          |  |  |  |  |  |  |  |
| I | Email Settings Representing/Active in   Related Committee(s)   Dates and Cycles |                |                       |          |  |  |  |  |  |  |  |
| I | Organization Name                                                               | idii oottiinga | Demo Nonprofit Joel   |          |  |  |  |  |  |  |  |
| I | Your Name                                                                       |                | Demo Nonprofit Joel   |          |  |  |  |  |  |  |  |
| I | Note: Please provide valid email address(s) from your organization              |                |                       |          |  |  |  |  |  |  |  |
| I | From Address                                                                    |                | support@trailblz.com  |          |  |  |  |  |  |  |  |
| I | Reply Address                                                                   |                | support@trailblz.com  |          |  |  |  |  |  |  |  |
| I | Outgoing (SMTP) Se                                                              | erver / Port   | mail2 trailblz.net 25 |          |  |  |  |  |  |  |  |
| I |                                                                                 |                |                       |          |  |  |  |  |  |  |  |
| I | This server Requires An Encrypted Connection (SSL)                              |                |                       |          |  |  |  |  |  |  |  |
| I | My outgoing server (SMTP) requires authentication                               |                |                       |          |  |  |  |  |  |  |  |
|   | User Name                                                                       |                | trailblznormal        |          |  |  |  |  |  |  |  |
| i | Password                                                                        |                | *******               |          |  |  |  |  |  |  |  |
|   |                                                                                 |                |                       |          |  |  |  |  |  |  |  |
|   |                                                                                 |                |                       |          |  |  |  |  |  |  |  |

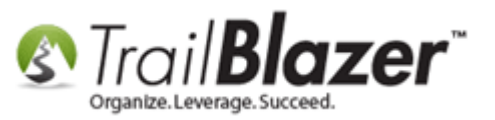

When you send out your email campaigns the From address will now reflect this change:

| File - Edit -                                                                           |                                                            |  |  |  |  |  |  |  |
|-----------------------------------------------------------------------------------------|------------------------------------------------------------|--|--|--|--|--|--|--|
| From:                                                                                   | support@trailblz.com                                       |  |  |  |  |  |  |  |
| To:                                                                                     | 908 Recipient(s)                                           |  |  |  |  |  |  |  |
| Subject:                                                                                |                                                            |  |  |  |  |  |  |  |
| Priority No                                                                             | rma ▼ Insert merge field ▼ Unsubscribe ♥ Forward to Friend |  |  |  |  |  |  |  |
| 🗄 🔚 Save Template 🛯 🗞 Insert Template 🖓 Generate Text Version   🚕 🐁 📋 🔁 🖻 🖬 Image 🏢 🗞 📔 |                                                            |  |  |  |  |  |  |  |
| 🗄 🥝 👍 🧇   Times New Romar 🝷 12 🝷 🖪 🚺 🖳 🖳 🕄 🗐 🗮 🗮 🏣 🚝 🚰                                  |                                                            |  |  |  |  |  |  |  |
|                                                                                         |                                                            |  |  |  |  |  |  |  |
|                                                                                         |                                                            |  |  |  |  |  |  |  |
|                                                                                         |                                                            |  |  |  |  |  |  |  |
|                                                                                         |                                                            |  |  |  |  |  |  |  |

You also have the option to change this on the fly by clicking the **[From]** button within the email composer. Here you can quickly change the organizations name where the email is coming from, the From and Reply address, but it will only keep these settings for the particular campaign.

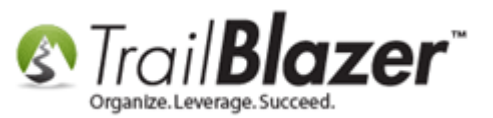

| File + Edit | • 0                                                |  |  |  |  |  |  |  |  |
|-------------|----------------------------------------------------|--|--|--|--|--|--|--|--|
| From:       | support@trailblz.com                               |  |  |  |  |  |  |  |  |
| To:         | 908 Recipient(s)                                   |  |  |  |  |  |  |  |  |
| Subject:    |                                                    |  |  |  |  |  |  |  |  |
| Priority No | orma 🔹 Insert merge field 👻 🔽 Unsu                 |  |  |  |  |  |  |  |  |
| 🗄 🔚 Save    | 🗄 🔚 Save Template 🛛 🖓 Insert Template 🛭 🍫 Generate |  |  |  |  |  |  |  |  |
| : 🙆   🕹     | 🥘   🔩 🍩   Times New Romar 🔹 12 🔹 🖪 🚺               |  |  |  |  |  |  |  |  |
|             |                                                    |  |  |  |  |  |  |  |  |
|             |                                                    |  |  |  |  |  |  |  |  |

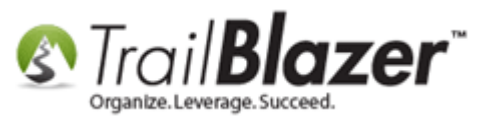

| Jser Information — |                      |  |  |  |  |  |
|--------------------|----------------------|--|--|--|--|--|
| Name:              | Demo Nonprofit Joel  |  |  |  |  |  |
| Organization:      | Demo Nonprofit Joel  |  |  |  |  |  |
| From Address:      | support@trailblz.com |  |  |  |  |  |
| Reply Address:     | support@trailblz.com |  |  |  |  |  |
|                    |                      |  |  |  |  |  |

For individual emails the From/Reply is derived from the **Admin** tab within that user's record. The field is called **Outbound Single**, if this field is left blank it will pull from whatever that user has set as their **Primary** email under the **General** tab.

7

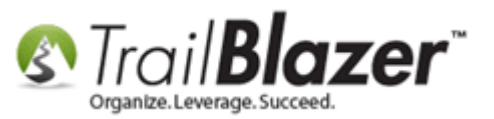

8

|                                               |                                          | _         | _           | _          |            | _                        | _     | _    | _                                                                                                    | _                                    | _ |  | - |  |
|-----------------------------------------------|------------------------------------------|-----------|-------------|------------|------------|--------------------------|-------|------|----------------------------------------------------------------------------------------------------|--------------------------------------|---|--|---|--|
| File - Edit - 🗙                               | 0   🖻                                    | چ ا 🍣     | a <b>8¢</b> | Joel Krist | enson [127 | 96]                      |       |      |                                                                                                    |                                      |   |  |   |  |
| Title:                                        | Mr.  Joel Kristenson                     |           |             |            |            |                          |       |      | Home Address<br>9110 Golden Valley Rd.<br>Apt. 10<br>Golden Valley, MN 55426-4350<br>Work Address<br>620 Mendelssohn Ave N |                                      |   |  |   |  |
| First Name:                                   |                                          |           |             |            |            | No Photo                 |       |      |                                                                                                    |                                      |   |  |   |  |
| Middle Name:                                  |                                          |           |             |            |            |                          |       |      |                                                                                                    |                                      |   |  |   |  |
| Last Name / Suffix :<br>Prior Last Name:      |                                          |           |             |            |            |                          |       |      |                                                                                                    |                                      |   |  |   |  |
| Nickname:                                     |                                          |           |             |            |            | jkristenson@trailblz.com |       |      |                                                                                                    |                                      |   |  |   |  |
| Donor Type:                                   | Individual 🗸                             |           |             |            |            |                          |       |      |                                                                                                    | Suite 186<br>Golden Vallev. MN 55427 |   |  |   |  |
|                                               |                                          |           |             |            |            |                          |       |      |                                                                                                    |                                      |   |  |   |  |
| General Household                             | Gallery A                                | Attribute | Poll        | Relation   | Contribute | Pledge                   | Event | Logs | Sales                                                                                                    | Admin                                |   |  |   |  |
| Control Logon At                              | tributes S                               | Settings  | Filter      |            |            |                          |       |      |                                                                                                    | · ·                                  |   |  |   |  |
| Email Addresses, Si                           | Email Addresses, Signature               |           |             |            |            |                          |       |      |                                                                                                    |                                      | 1 |  |   |  |
| Notification kiristenson@trailblz.com         |                                          |           |             |            | 2          |                          |       |      |                                                                                                    |                                      |   |  |   |  |
| Signature:                                    | Outbound Single: kinstenson@trailblz.com |           |             |            |            |                          |       |      |                                                                                                    |                                      |   |  |   |  |
|                                               |                                          |           |             |            |            |                          |       |      |                                                                                                    |                                      |   |  |   |  |
| - Donor Card Setting                          | s                                        |           |             |            |            |                          |       |      |                                                                                                    |                                      |   |  |   |  |
| Limit view of Donor                           |                                          |           |             |            |            |                          |       |      |                                                                                                    |                                      |   |  |   |  |
| Limits                                        |                                          |           |             |            |            |                          |       |      |                                                                                                    |                                      |   |  |   |  |
| Load Max Rows:                                | 0                                        |           |             |            |            |                          |       |      |                                                                                                    |                                      |   |  |   |  |
| Load Poll:                                    | U                                        |           |             |            |            |                          |       |      |                                                                                                    |                                      |   |  |   |  |
| Other<br>Lists will be assigned to this donor |                                          |           |             |            |            |                          |       |      |                                                                                                    |                                      |   |  |   |  |
|                                               |                                          |           |             |            |            |                          |       |      |                                                                                                    |                                      |   |  |   |  |
|                                               |                                          |           |             |            |            |                          |       |      |                                                                                                    |                                      |   |  |   |  |

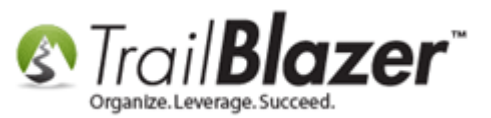

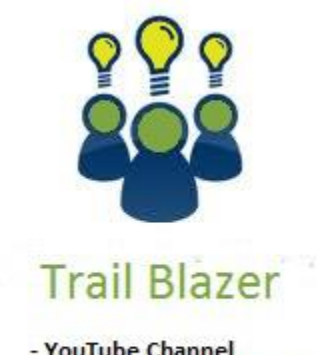

- YouTube Channel - Knowledge Base Articles

- 3rd Party Resources

#### **Related Resources**

Article: Configure Website

Article: <u>Setting the Time Zone in your Trail Blazer Database</u>

Article: Email Notification of Web Occurrences

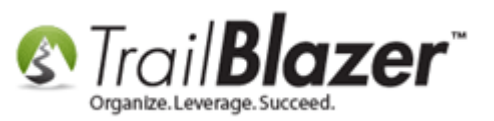

#### Trail Blazer Live Support

- **(C)** Phone: 1-866-909-8700
- Brail: <a href="mailto:support@trailblz.com">support@trailblz.com</a>
- Facebook: https://www.facebook.com/pages/Trail-Blazer-Software/64872951180
- Twitter: <u>https://twitter.com/trailblazersoft</u>

\*As a policy we require that you have taken Trail Blazer's intro training class before calling or emailing tech support. <u>Click Here</u> to view our calendar for upcoming classes and events. After signing up you will receive instructions for how to log into the interactive online webinar.

\*This service *is* included in your contract.